# USER GUIDE

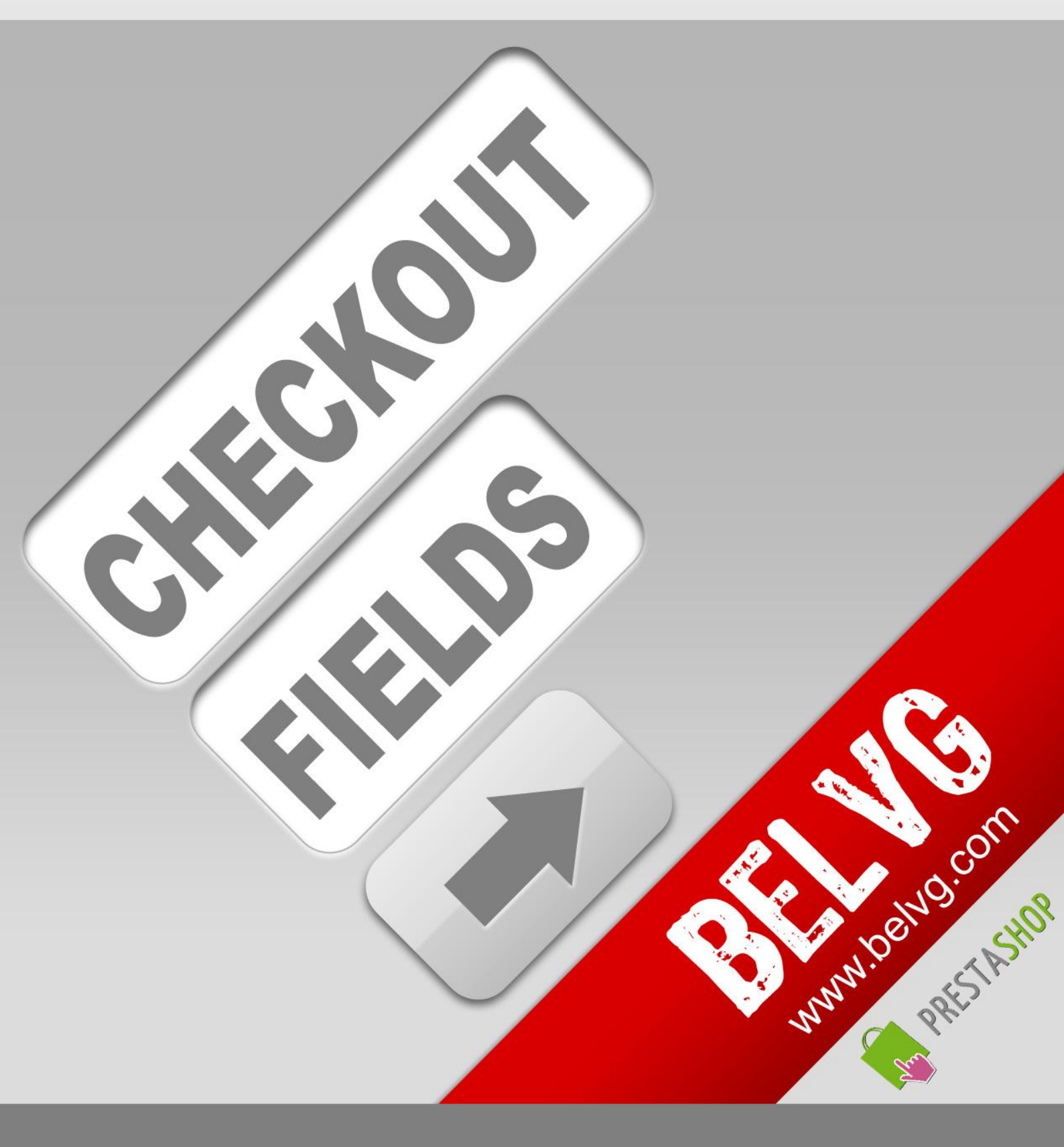

OUR SUPPORT TEAM: STORE@BELVG.COM, SKYPE: STORE.BELVG

## **Table of Contents**

| 1.Introduction to Checkout Fields | 3 |
|-----------------------------------|---|
| 2. How to Install and Deactivate  | 5 |
| 3. How to Configure               | 6 |
| 4. How to Use                     | 9 |

### **1. Introduction to Checkout Fields**

Adding additional fields to the checkout procedure for different purposes is easy and quick with **Prestashop Checkout Fields** module. Set up all types of fields with age, alternative address, website, etc. request to gather data about your clients and be aware of the community you are dealing with.

#### Key features:

- Available types of fields are text field, date, checkbox, multiple select, yes/no, drop down
- Unlimited number of fields
- Setting mandatory fields for checkout form validation
- Displaying additional information on Admin Order Page and Customer Profile Order Page
- Choosing checkout steps, on which extra field will be placed

#### **Overall Information:**

Prestashop Checkout Fields module is very flexible and easy to install.

Many stores work with a specific audience, for instance, those older than 18 or preferring one sort of things over another. When you need to collect data about your customers or define their wishes this extension fits you the best. You will give better service with different types of fields for your clients to fill in and acquire what they really want.

You can insert a checkbox field and specify clients' preferences or the yes/no forms to get to know your audience better. Enable the settings and display users' additional information on Admin Order Page and on Customer Profile Order Page.

Your order grid will become more convenient with Checkout Fields tab in order submenu. Just click this tab and you will be able to add new fields or edit existing ones right over there.

#### 2. How to Install

1.Set 777 or 0777 on the folder: '/modules/ '

Important! Change all permissions back after installation.

2.Back Office > Preferences > Performance - enable the Force compile.

3.Copy the checkoutfield module to modules folder.

4.Back Office > Modules > Checkout > Checkoutfields and install.

#### How to Deactivate

Office > Preferences > Performance - enable the Force compile. Back Office > Modules > Other Modules and uninsall.

That's all! Enjoy the Checkout Fields performance.

#### 3. How to Configure

Log in to the admin panel, and we will show you how to configure the extension step by step.

To configure the extension, navigate to **Orders > Checkout Fields.** All you may want to configure is right here.

You can see and manage all your additional checkout fields.

Select field type you want and configure it. Different field types are available such as text field, text, date, yes/no, multiple select, dropdown, price.

| Back Office > Orders > Check | out Fields                        |              |  |
|------------------------------|-----------------------------------|--------------|--|
| Attribute Properties         |                                   |              |  |
| Name:                        | Alternative address 1             |              |  |
| Туре:                        | Text                              | Choose field |  |
| Default Value:               | Text                              | type         |  |
| Values Required:             | Date<br>Yes/No<br>Multiple Select |              |  |
| Input validation:            | Drop Down<br>Price                |              |  |

You may set the option to "required" if you demand your customer to fill it. Also you can use validation like "Email" or "Phone" to make sure the field is filled correctly.

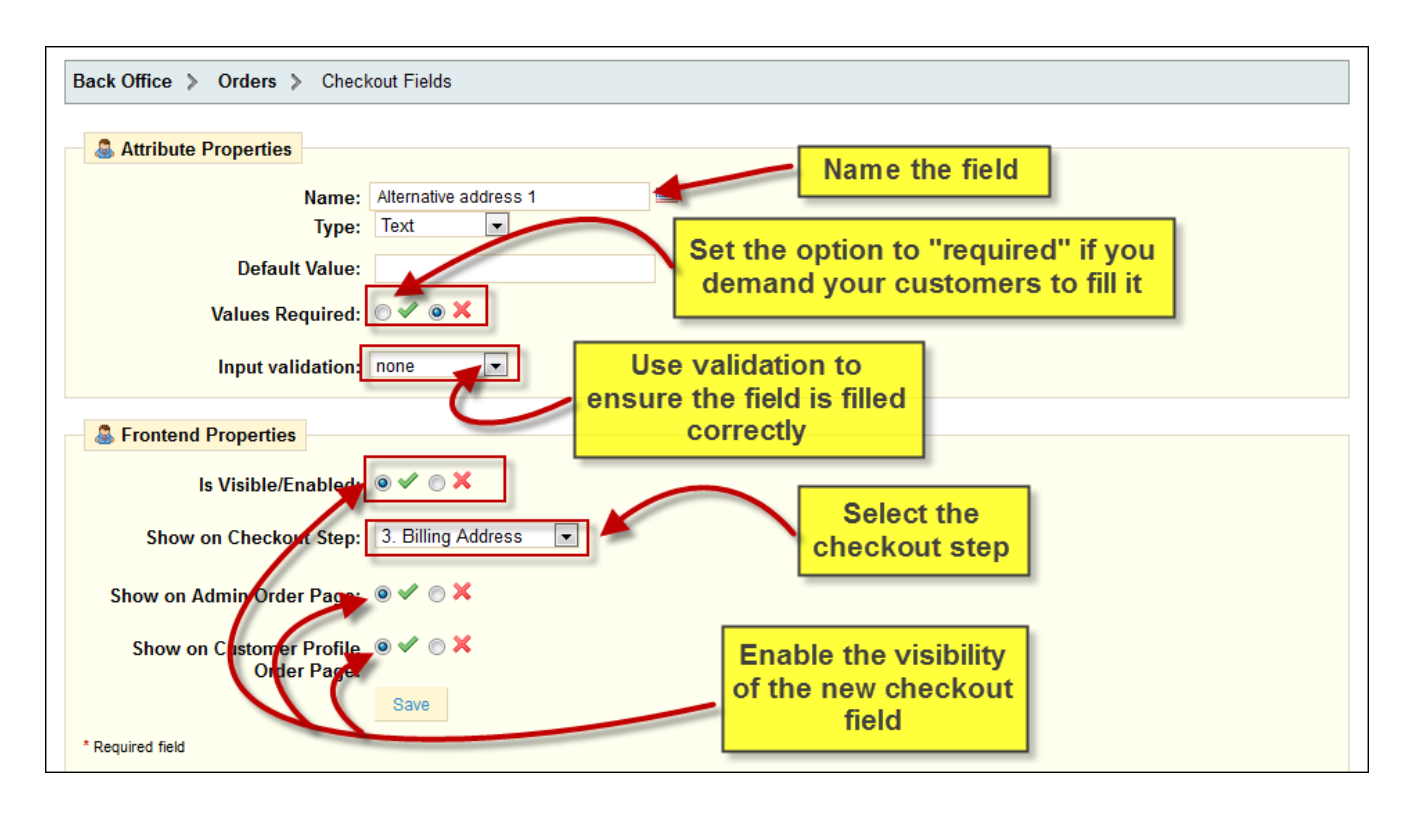

You can also define locations for checkout fields to be displayed. Choose one of five checkout steps (summary information, delivery address, billing address, shipping information, payment information) or all of them at the same time to place extra fields. Put them on admin order page and user profile order page.

Additional checkout fields can be also viewed on admin order page, admin invoice page and user profile order page.

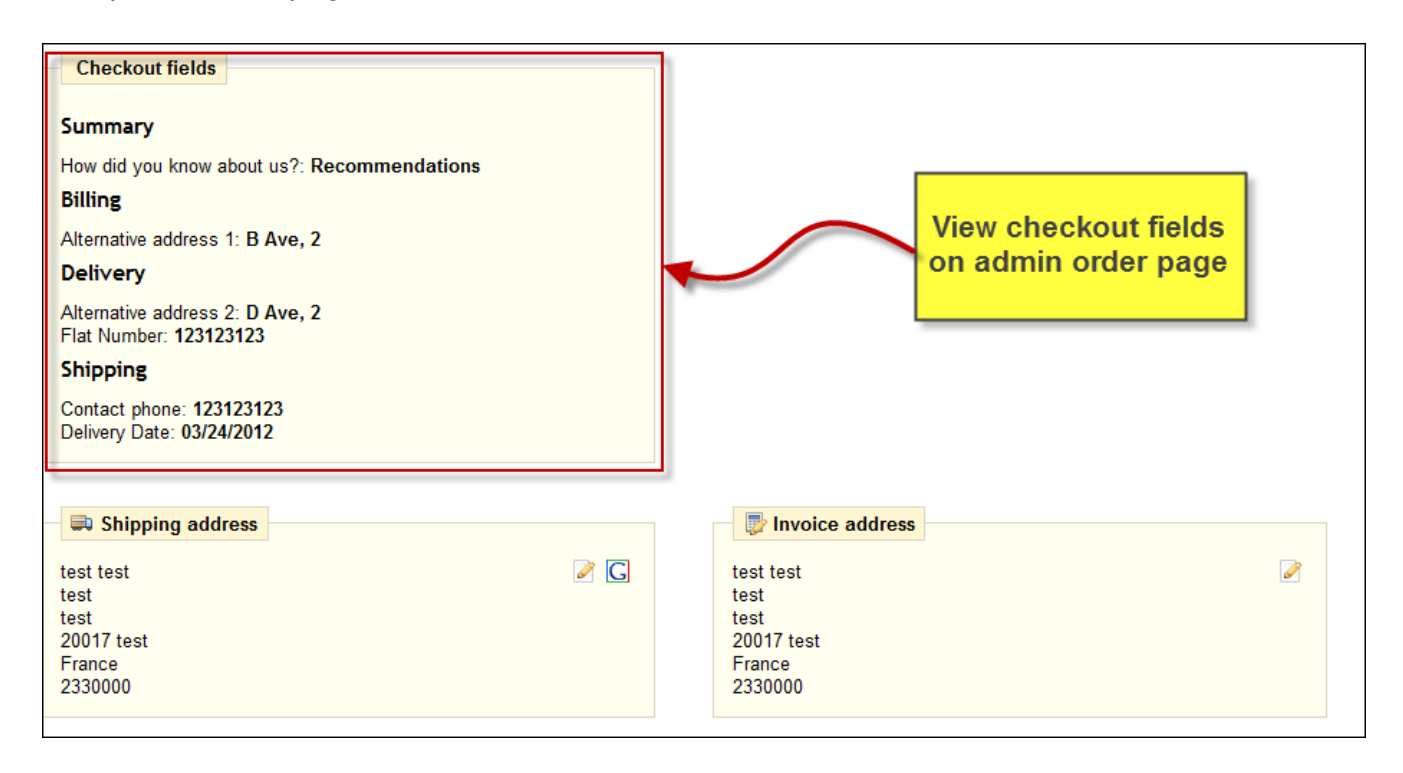

#### 4. How to Use

It's time to get acquainted with **Checkout Fields** features and the ways customers may use them. We will visually review extension options and activities related to them.

**Checkout Fields** extension provides your store with different types of fields. Available types of fields are text, text field, date, checkbox, multiple select, yes/no and drop down.

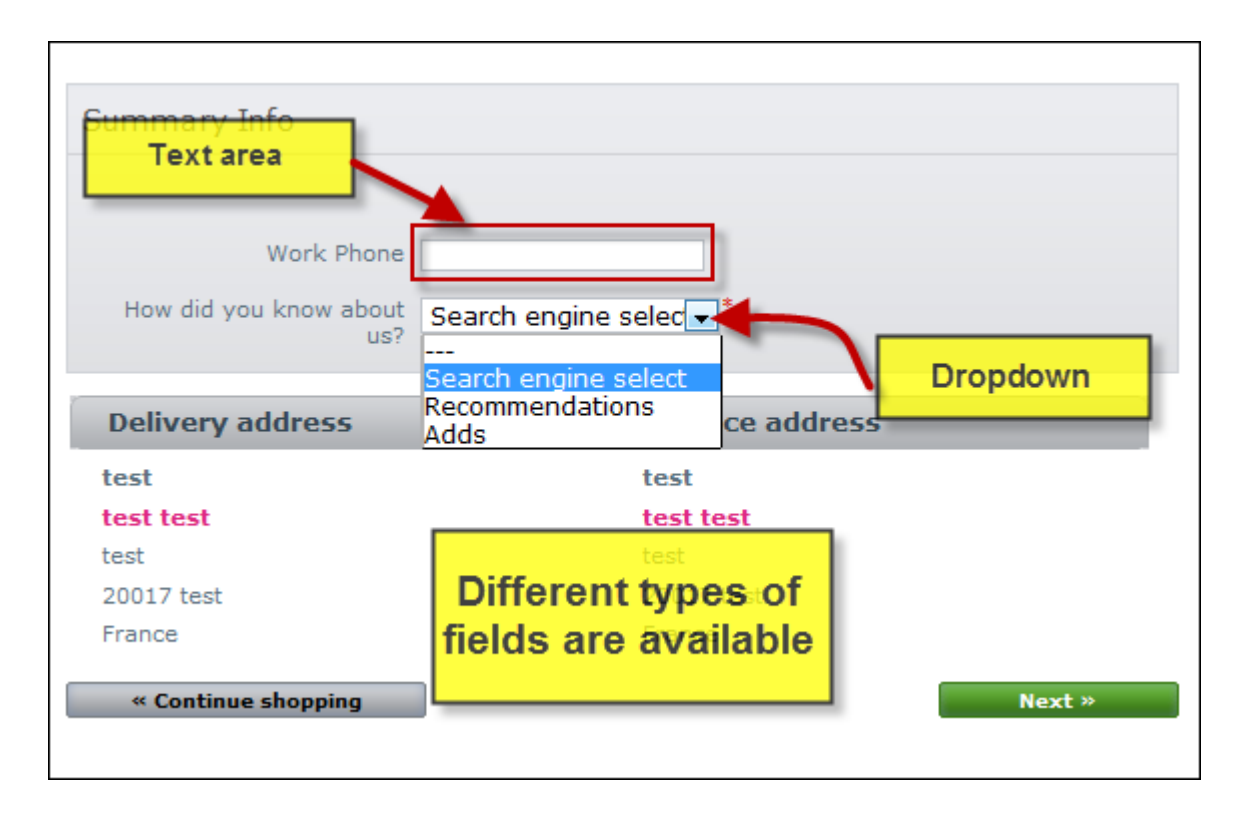

Extra fields can be displayed on every step of checkout process.

| ADDRESSES                                                                  |                                                                  |
|----------------------------------------------------------------------------|------------------------------------------------------------------|
| Summary Login                                                              | Address Shipping Payment                                         |
| Choose a delivery address: My address                                      | ]                                                                |
| Your delivery address                                                      | Your billing address                                             |
| test test<br>test<br>20017 test<br>France<br>2330000<br><b>&gt; Update</b> | test test<br>test<br>2001 test<br>France<br>2330000<br>>> Update |
| Billing Info                                                               | Delivery Info                                                    |
| Alternative<br>address 1                                                   | Alternative<br>address 2                                         |
|                                                                            | Flat Number                                                      |

10

The customer may view checkout fields on his/her account.

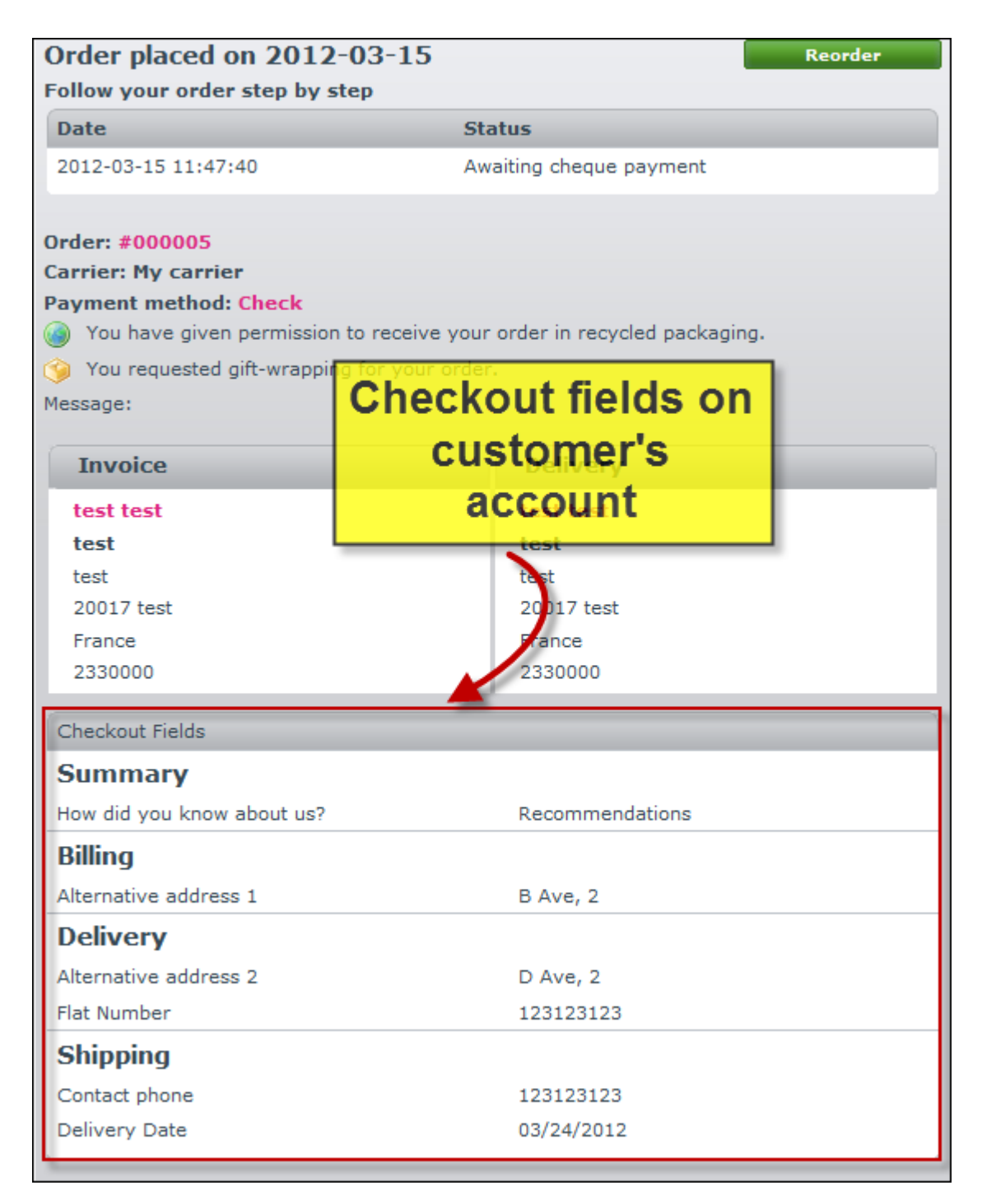

Do you have questions about extension configurations?

Contact us and we will help you in a moment.

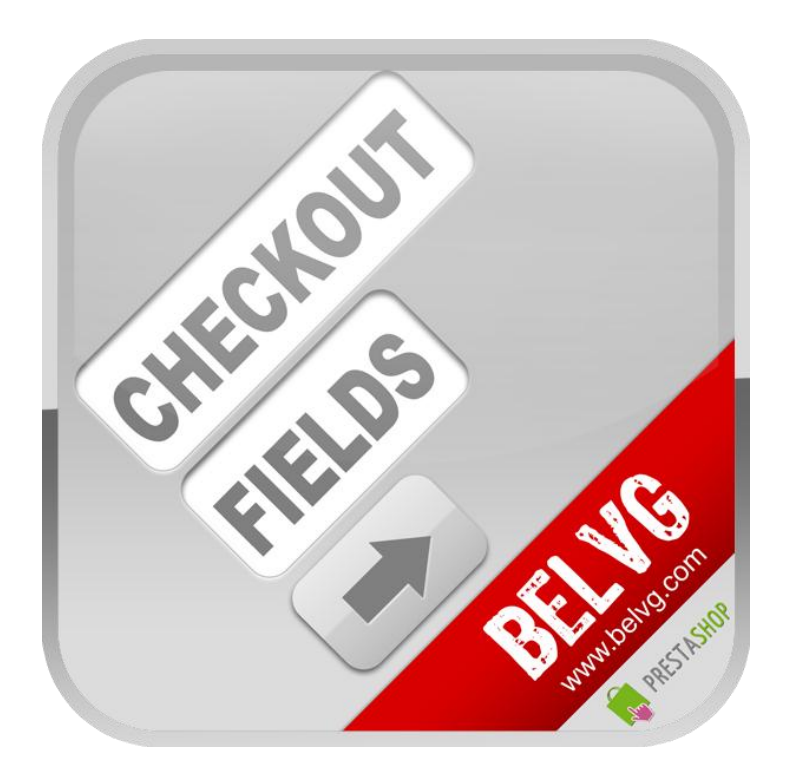

# Thanks for your interest in BelVG Prestashop extensions!

## If you want to buy **Checkout Fields** extension, follow <u>This Link.</u>

Please, visit our website and explore other BelVG extensions at Our Store.

If you have any questions, contact us by e-mail: store@belvg.com

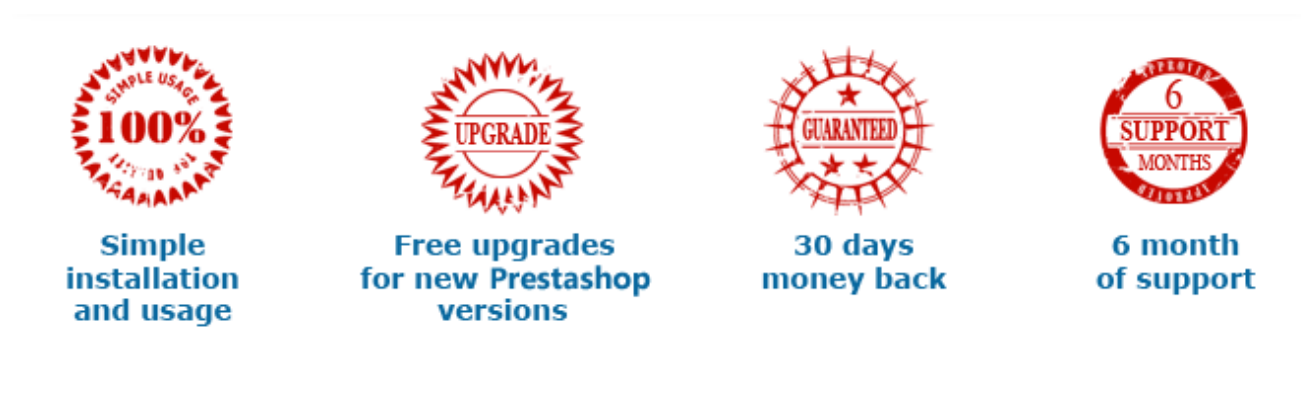